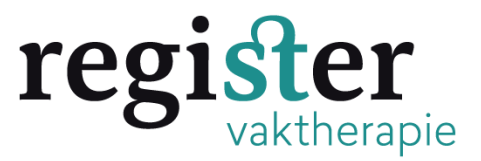

# Toevoegen scholing NVKT geaccrediteerd voor 1 juli 2021.

Het overzicht van de geaccrediteerde bij- en nascholing vindt u op de **NVKToag website**.

Staat de scholing ertussen, voeg het toe in uw dossier door de volgende stappen te doorlopen.

Stap 1: Log in via de website van het Register Vaktherapie.

Stap 2: Kies voor Aantekening Antroposcofisch Geïnspireerd:

| Selecteer account                                                               |
|---------------------------------------------------------------------------------|
| U heeft meerdere accounts, maak een keuze uit één van de onderstaande accounts. |
| Aantekening Vaktherapie Antroposofisch Geïnspireerd                             |
| Register Vaktherapie                                                            |
|                                                                                 |

## Stap 3: Klik op snel toevoegen

| Mijn Dossier                               | PE-activiteiten     | Opleidingen | Snel toevoegen   |
|--------------------------------------------|---------------------|-------------|------------------|
| an de PE verplichting(en) te zien.         |                     |             | $\land$          |
|                                            |                     |             |                  |
| n 31-12-2025 Herregistratie aanteke        | ning AG             |             | 0/20 Onvoldoende |
| 2 Aanmelden vaktherapie op antrop<br>Ideld | osofische grondslag |             |                  |
|                                            |                     |             |                  |

## Stap 4: Klik op : Zelf toe te voegen bij- en nascholing:

#### Toevoegen activiteit

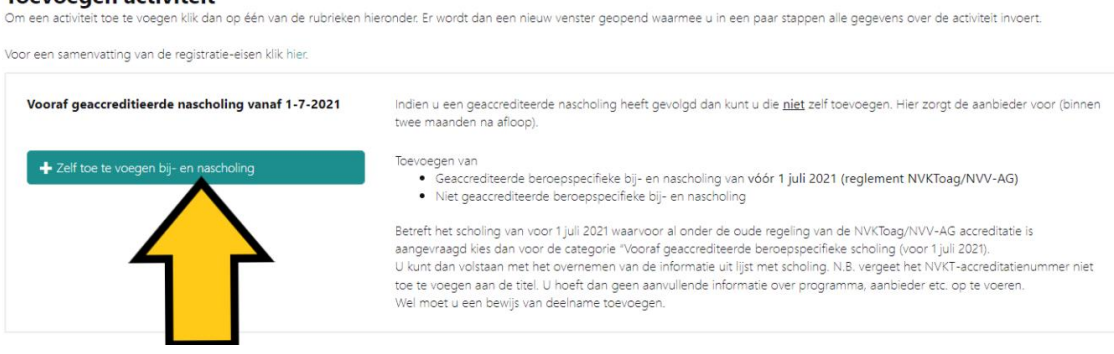

### Stap 5:

Vul eerst de datum in (een datum van voor 1-7-2021). Klik daarna linksboven op volgende

|                                                                  | Miji Dosser                   | PE-activiteiteit             | opieldiligen                  |           |   |
|------------------------------------------------------------------|-------------------------------|------------------------------|-------------------------------|-----------|---|
| X Sluiten K Vorige Volgende                                      | » <b>&lt;</b> _               |                              |                               |           |   |
| Activiteit toevoegen<br>Geef de datum in waarop de activiteit is | s voltooid (de activiteit zal | op deze datum in het dossier | r verschijnen) en klik dan op | volgende. |   |
|                                                                  |                               |                              |                               |           |   |
| Datum activiteit voltooid *                                      | 0                             | 30-06-2021                   |                               |           | × |
|                                                                  |                               | $\wedge$                     |                               |           |   |
|                                                                  |                               |                              |                               |           |   |

**Stap 6:** Kies bij categorie voor: Geaccrediteerde beroepsspecifieke bij-en nascholing (AG) van vóór 1 juli 2021 (oude reglement)

| cinerapie                 | Miin Dossior    | DE activitaitan | Oplaidingan | Cool tooyoorgop |
|---------------------------|-----------------|-----------------|-------------|-----------------|
|                           | Mijn Dossier    | PE-activiteiten | opieldingen |                 |
| X Sluiten Volgende X      | Opslaan concept |                 |             |                 |
| Activiteit toevoegen      |                 |                 |             |                 |
| Datum activiteit          |                 | 30-6-2021       |             |                 |
| Vul alle gegevens in.     |                 |                 |             |                 |
| Datum activiteit voltooid | (?)             | 30-6-2021       |             |                 |
| Categorie *               | (?)             | Selecteer       |             | ~               |
|                           |                 |                 |             |                 |
|                           |                 |                 |             |                 |
|                           |                 |                 |             |                 |
|                           |                 |                 |             |                 |
|                           |                 |                 |             |                 |

## Stap 7:

Vul in de velden bij omschrijving de naam van de scholing in, de punten en load het bewijs van deelname up.

Klik als laatste links boven op het groene vakje met het enveloppe dat heet versturen. Het staat nu in uw dossier.

|                             | Mijn Dossier              | PE-activiteiten                                                                                                    | Opleidingen                                                                                                    | Snel toevoegen                                                                                                    |                                                           |  |
|-----------------------------|---------------------------|----------------------------------------------------------------------------------------------------|----------------------------------------------------------------------------------------------------|----------------------------------------------------------------------------------------------------|-----------------------------------------------------------|--|
| 🗙 Sluiten 🛛 < Varige 🐱 Vers | turen 🛛 🖺 Opsiaan concept |                                                                                                    |                                                                                                    |                                                                                                    | <b>↑</b> Ter                                              |  |
| /ul alle gegevens in.       |                           |                                                                                                    |                                                                                                    |                                                                                                    |                                                           |  |
| Datum activiteit voltooid   | (?)                       | 30-6-2021                                                                                                    |                                                                                                    |                                                                                                    |                                                           |  |
| Categorie *                 | 0                         | D Geaccrediteerde beroepspecifieke bij- en nascholing (AG) van vóór 1 juli 2021 (oude reglement)                                         |                                                                                                    |                                                                                                    |                                                           |  |
|                             |                           | Klik hier om de pdf met geaccrediteerde scholingen AG van voor 1-7-2021 te openen.                                                       |                                                                                                    |                                                                                                    |                                                           |  |
|                             |                           | In de pdf kunt u zoeken n<br>Als u de scholing gevond<br>omschrijving ook het NVk<br>Achter de geselecteerde o<br>Deze punten moeten wor | aar de door u gevolgde sch<br>en heeft moet u in ondersta<br>CT nummer toe. (kan gekopie<br>zursus wordt het aantal punt<br>rden ingevoerd in het veld P | oling. (U kunt zoeken in de PDF met toetsc<br>ande veld Omschrijving de naam van de se<br>serd worden uit de PDF).<br>en getoond waarvoor deze cursus geaccre<br>E-punten. | ombinatie Ctrl-F.)<br>choling invullen. Vo<br>diteerd is. |  |
|                             |                           | Staat het aantal punten n                                                                                                    | iet achter de scholing, neem                                                                                                    | dan het aantal punten over van uw bewijs                                                                                                    | van deelname.                                             |  |
| Omschrijving *              | ٢                         | Voer hier de naam var                                                                                                    | n de scholing in.                                                                                                    |                                                                                                    |                                                           |  |
| PE-punten *                 | ٢                         |                                                                                                    |                                                                                                    |                                                                                                    |                                                           |  |
| Bewijs van Deelname *       | 0                         | Bladeren                                                                                                    |                                                                                                    |                                                                                                    |                                                           |  |
|                             |                           |                                                                                                    |                                                                                                    |                                                                                                    |                                                           |  |

## Tip:

U kunt tussendoor ook <u>wisselen</u> in het inzien van uw account door rechtsboven op beroepsgroep te klikken: